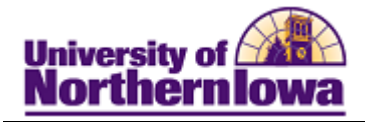

## **Viewing Test Credit**

**Purpose:** The following instructions describe how to view test credit. Users may view scores for various tests: ACT, SAT, ALEKS, etc.

| 1.       Navigate to the Test Results page. Select Main Menu > Records& Enrollment > Transfer Credit Evaluation > Test Results         Test Results         Test Results         Test Results         Enter any information you have and click Search. Leave fields blank for a list of all values.         Find an Existing Value         Maximum number of rows to return (up to 300): 300         ID:       begins with •         Campus ID:       begins with •         National ID:       begins with •         Last Name:       begins with •         Case Sensitive       Search Clear Basic Search © Save Search Criteria         2.       Enter appropriate search criteria (e.g. Enter the Student's U-ID in the ID field, SSN in the National ID field, or First and Last Names in the respective fields). Click the Search button.         Result:       The Test Results page for matching record displays. These include Composite (COMP) as well as subscores.         Test Results       Pam Panhor         Test Results       Pam Panhor         Test Components       Customize Find   View All First 1 at of 0   Last         Test Components       Test Components         Test Components       Test Components         Test Components       Test Data Source: Acad Level:         Acad Level:                                                                                                    | Step | Action                                                                                                    |
|----------------------------------------------------------------------------------------------------|------|----------------------------------------------------------------------------------------------------|
| Test Results         Enter any information you have and click Search. Leave fields blank for a list of all values.         Find an Existing Value         Maximum number of rows to return (up to 300): 300         ID:       Degins with •         Campus ID: begins with •         Last Name: begins with •         Enter appropriate search criteria (e.g. Enter the Student's U-ID in the ID field, SSN in the National ID field, or First and Last Names in the respective fields). Click the Search button.         Result: The Test Results page for matching record displays. These include Composite (COMP) as well as subscores.         Test Results         Pan Panther         "Test ID:       ACT Assessment         Checklist Idem ID date         Test Components         Test Components         Test ID:       ACT Assessment         Test Components       Data Source:         Acad Level:       Test I for I for I for I beat                                                                                                    | 1.   | Navigate to the <b>Test Results</b> page. Select <b>Main Menu &gt; Records&amp; Enrollment &gt;</b><br><b>Transfer Credit Evaluation &gt; Test Results</b> |
| Enter any information you have and click Search. Leave fields blank for a list of all values.         Find an Existing Value         Maximum number of rows to return (up to 300): 300         ID:       begins with •         Campus ID: begins with •         Last Name: begins with •         Last Name: begins with •         Case Sensitive         Search       Clear         Basic Search       Save Search Criteria         2.       Enter appropriate search criteria (e.g. Enter the Student's U-ID in the ID field, SSN in the National ID field, or First and Last Names in the respective fields). Click the Search button.         Result:       The Test Results page for matching record displays. These include Composite (COMP) as well as subscores.         Test Results       Pan Panter         Test ID:       ACT Assessment         Customize [Find] View All First 14 of D Last         Test Date:       Act Assessment         Customize [Find] View All First 14 of D Last         Test Date:       Customize [Find] View All First 14 of D Last                                                                                                    |      | Test Results                                                                                                    |
| Find an Existing Value         Maximum number of rows to return (up to 300): 300         D:       begins with •         Campus ID: begins with •         Last Name: begins with •         Last Name: begins with •         Case Sensitive         Search       Clear Basic Search • Save Search Criteria         2.       Enter appropriate search criteria (e.g. Enter the Student's U-ID in the ID field, SSN in the National ID field, or First and Last Names in the respective fields). Click the Search button.         Result:       The Test Results page for matching record displays. These include Composite (COMP) as well as subscores.         Test Results       Find View All First 1 of 3 Last         Pam Panther       Find View All First 1 of 3 Last         "Test ID:       ACT Assessment       Checklist Item Update         Image: Test Date       Test Components       Customize Find View All First 1 of 3 Last                                                                                                    |      | Enter any information you have and click Search. Leave fields blank for a list of all values.                                                              |
| Maximum number of rows to return (up to 300): 300         ID:       begins with •         Campus ID:       begins with •         National ID:       begins with •         Last Name:       begins with •         East Name:       begins with •         Case Sensitive       Search         Search       Clear         Basic Search       Save Search Criteria         2.       Enter appropriate search criteria (e.g. Enter the Student's U-ID in the ID field, SSN in the National ID field, or First and Last Names in the respective fields). Click the Search button.         Result:       The Test Results page for matching record displays. These include Composite (COMP) as well as subscores.         Test Results       Find View All Field I for 3 Last Test Date         Pam Panther       ######         Test Date:       © Data Source:         Acct Assessment       Checklist them Update         Defaults for Components       Customize   Find   View All []]         Test Date:       © Data Source:         Acad Level:       •         Test Components       Customize   Find   View All []]         Test Components       Customize   Find   View All []]         Test Date:       •         Test Date:       •         Test Components       Customize   Find   Vi                                                                                                    |      | Find an Existing Value                                                                                                    |
| ID:       begins with •         Campus ID:       begins with •         National ID:       begins with •         Last Name:       begins with •         First Name:       begins with •         Case Sensitive       Search         Search       Clear         Basic Search       Save Search Criteria         2.       Enter appropriate search criteria (e.g. Enter the Student's U-ID in the ID field, SSN in the National ID field, or First and Last Names in the respective fields). Click the Search button.         Result:       The Test Results page for matching record displays. These include Composite (COMP) as well as subscores.         Test Results       Find View All First 1 of 3 Last         Pam Panther       ######         Defaults for Components       Find View All First 1 of 3 Last         Test Date:       © Data Source:       Acad Level:         Test Date:       © Data Source:       Acad Level:         Test Date:       © Data Source:       Acad Level:       14 of 10 Last                                                                                                    |      | Maximum number of rows to return (up to 300): 300                                                                                                    |
| Campus ID: begins with •         National ID: begins with •         Last Name: begins with •         First Name: begins with •         Case Sensitive         Search Clear Basic Search • Save Search Criteria         2.         Enter appropriate search criteria (e.g. Enter the Student's U-ID in the ID field, SSN in the National ID field, or First and Last Names in the respective fields). Click the Search button.         Result: The Test Results page for matching record displays. These include Composite (COMP) as well as subscores.         Test Results         Pam Panther         Test ID: ACT Assessment • Checklist Item Update         Defaults for Components         Test Date: • • Case Source: • • Acad Level: • • • • • • • • • • • • • • • • • • •                                                                                                    |      | ID: begins with 👻                                                                                                    |
| National ID: begins with •         Last Name: begins with •         First Name: begins with •         Case Sensitive         Search Clear Basic Search : Save Search Criteria         2.         Enter appropriate search criteria (e.g. Enter the Student's U-ID in the ID field, SSN in the National ID field, or First and Last Names in the respective fields). Click the Search button. <i>Result:</i> The Test Results page for matching record displays. These include Composite (COMP) as well as subscores.         Test Results         Pam Panther         "Test ID: ACT . ACT Assessment         Defaults for Components         Test Data Source: . Acad Level:                                                                                                    |      | Campus ID: begins with 👻                                                                                                    |
| Last Name: begins with •         First Name: begins with •         Case Sensitive         Search Clear Basic Search : Save Search Criteria         2.         Enter appropriate search criteria (e.g. Enter the Student's U-ID in the ID field, SSN in the National ID field, or First and Last Names in the respective fields). Click the Search button. <i>Result:</i> The Test Results page for matching record displays. These include Composite (COMP) as well as subscores.         Test Results         Pam Panther         Test ID: ACT Assessment Checklist Item Update         Defaults for Components         Test Components         Test Components         Customize Find   View All Components         Test Components         Customize Find   View All Components         Test Date Source: Acad Level: •                                                                                                    |      | National ID: begins with 👻                                                                                                    |
| First Name: begins with  Case Sensitive  Search Clear Basic Search Save Search Criteria 2. Enter appropriate search criteria (e.g. Enter the Student's U-ID in the ID field, SSN in the National ID field, or First and Last Names in the respective fields). Click the Search button. Result: The Test Results page for matching record displays. These include Composite (COMP) as well as subscores. Test Results Pam Panther Test Dete: ACT Assessment Data Source: Acad Level:   Test Components Test Components Customize [Find   View All [] ] First 14 of 10 ] Last Component Score Stile Test Date Data Source: Acad Level Letter Date added Index Still                                                                                                    |      | Last Name: begins with 👻                                                                                                    |
| Case Sensitive         Search       Clear         Basic Search       Save Search Criteria         2.       Enter appropriate search criteria (e.g. Enter the Student's U-ID in the ID field, SSN in the National ID field, or First and Last Names in the respective fields). Click the Search button.         Result:       The Test Results page for matching record displays. These include Composite (COMP) as well as subscores.         Test Results       Pam Panther         "Test Results       Find   View All First 1 of 3   Last         "Test ID:       ACT Assessment         Checklist Item Update       Image: Study of Clear Study of Clear Stu                                                                                                    |      | First Name: begins with 👻                                                                                                    |
| Search       Clear       Basic Search       Save Search Criteria         2.       Enter appropriate search criteria (e.g. Enter the Student's U-ID in the ID field, SSN in the National ID field, or First and Last Names in the respective fields). Click the Search button.         Result:       The Test Results page for matching record displays. These include Composite (COMP) as well as subscores.         Test Results       Pam Panther         Tests       Find   View All         First       1 of 3         Last       Other Checklist Item Update         Test Components       Customize [Find   View All ]         Test Components       Customize [Find   View All ]         Test Components       Customize [Find   View All ]         Test Components       Customize [Find   View All ]         Test Components       Customize [Find   View All ]                                                                                                    |      | Case Sensitive                                                                                                    |
| 2. Enter appropriate search criteria (e.g. Enter the Student's U-ID in the ID field, SSN in the National ID field, or First and Last Names in the respective fields). Click the Search button.          Result:       The Test Results page for matching record displays. These include Composite (COMP) as well as subscores.         Test Results       Pam Panther         Tests       Find   View All First 1 of 3 Last         "Test ID:       ACT Assessment         Checklist Item Update       Test Defaults for Components         Test Components       Customize   Find   View All   I first 1 of 10 Last         "Test Components       Customize   Find   View All   I first 1 of 10 Last                                                                                                    |      | Search Clear Basic Search 📑 Save Search Criteria                                                                                                    |
| in the National ID field, or First and Last Names in the respective fields).<br>Click the Search button.<br><i>Result:</i> The Test Results page for matching record displays. These include<br>Composite (COMP) as well as subscores.<br>Test Results<br>Pam Panther<br>Tests<br>Find View All First 1 of 3 Last<br>*Test ID: ACT Assessment<br>Defaults for Components<br>Test Date: Data Source: Acad Level:<br>Test Components<br>Test Components<br>Test Components<br>Test Components<br>Test Data Source: Acad Level:<br>Test 1 of 1 of 1 Last<br>Test Components<br>Test Components<br>Test Components<br>Test Components<br>Test Data Source:<br>Test Components<br>Test Components<br>Test Components<br>Test Components<br>Test Components<br>Test Components<br>Test Components<br>Test Data Source:<br>Test Components<br>Test Components<br>Test Components<br>Test Components<br>Test Components<br>Test Data Source:<br>Test Components<br>Test Components<br>Test Co | 2.   | Enter appropriate search criteria (e.g. Enter the Student's U-ID in the ID field, SSN                                                                      |
| Click the Search button.  Result: The Test Results page for matching record displays. These include Composite (COMP) as well as subscores.  Test Results Pam Panther  Tests Find   View All First 1 of 3 Last Test ID: ACT Assessment Defaults for Components Test Date: Data Source: Acad Level:  Test Component Score Stile Test Date Customize   Find   View All   Test 1 of 1 0 Last Component Score Stile Test Date Customize   Find   View All   Test 1 of 1 0 Last Customize   Find   View All   Test 1 1 of 1 0 Last Customize   Find   View All   Test 1 1 of 1 0 Last Customize   Find   View All   Test 1 1 of 1 0 Last Customize   Find   View All   Test 1 of 1 0 Last Customize   Find   View All   Test 1 1 of 1 0 Last Customize   Find   View All   Test 1 of 1 0 Last Customize   Find   View All   Test 1 of 1 0 Last Customize   Find   View All   Test 1 of 1 0 Last Customize   Find   View All   Test 1 0 0 Last Customize   Find   View All   Test 1 0 0 Last Customize   Find   View All   Test 1 0 0 Last Customize   Find   View All   Test 1 0 0 Last Customize   Find   View All   Test 1 0 0 Last Customize   Find   View All   Test 1 0 0 Last Customize   Find   View All   Test 1 0 0 Last Customize   Find   View All   Test 1 0 0 Last Customize   Find   View All   Test 1 0 0 Last Customize   Find   View All   Test 1 0 0 Last Customize   Find   View All   Test 1 0 0 0 0 0 0 0 0 0 0 0 0 0 0 0 0 0 0                                                                                                    |      | in the National ID field, or First and Last Names in the respective fields).                                                                               |
| Result:       The Test Results page for matching record displays. These include Composite (COMP) as well as subscores.         Test Results       Pam Panther         Tests       Find   View All First I of 3 } Last         Test ID:       ACT Assessment         Defaults for Components       Customize   Find   View All   ] ] ] First I 14 of 10 } Last         Test Component       Score %tile Test Date         'Component       Score %tile Test Date                                                                                                    |      | Click the <b>Search</b> button.                                                                                                    |
| Result:       The rest Results page for matching record displays. These include         Composite (COMP) as well as subscores.         Test Results         Pam Panther         ######         Tests         Find   View All First I of 3 Last         *Test ID:       ACT Assessment         Defaults for Components         Test Date:       Data Source:         * Acad Level:       *         Test Components         Customize   Find   View All   I First I 14 of 10 Last         *Component         Score %tile *Test Date                                                                                                    |      | <b>Pagult</b> . The Test <b>Degults</b> need for metabing record displays. These include                                                                   |
| Components         Test Results         Pam Panther       ######         Tests       Find   View All First I of 3 I Last         *Test ID:       ACT Assessment       Checklist Item Update         Defaults for Components       Test Data Source:       Acad Level:         Test Components       Customize   Find   View All   I First I 14 of 10 I Last         *Component       Score %tile *Test Date       *Data Source *Acad Level                                                                                                    |      | Composite (COMP) as well as subscores                                                                                                    |
| Test Results         Pam Panther       ######         Tests       Find   View All First I of 3 Last         *Test ID:       ACT         ACT       ACT Assessment         Defaults for Components         Test Date:       Data Source:         Acad Level:         Test Components         Customize   Find   View All   I First I 14 of 10 Last         *Component       Score %tile *Test Date                                                                                                    |      |                                                                                                    |
| Pam Panther     ######       Tests     Find   View All First        *Test ID:     ACT       ACT     ACT Assessment       Defaults for Components       Test Date:     Data Source:       Test Components       Customize   Find   View All          Test Component       Score %tile *Test Date                                                                                                    |      | Test Results                                                                                                    |
| Tests       Find   View All       First        1 of 3       Last         *Test ID:       ACT       Q       ACT Assessment       Checklist Item Update       + -         Defaults for Components       Test Date:       Image: Components       -       -       -         Test Components       Customize   Find   View All   (Image: Components)       -       -       -       -         Test Components       Customize   Find   View All   (Image: Component)       Customize   Find   View All   (Image: Component)       -       -       -         *Component       Score %tile       *Test Date       *Data Source       *Acad Level       Letter       Date   conded   Index       Stind                                                                                                    |      | Pam Panther ######                                                                                                    |
| *Test ID: ACT Act Assessment Checklist Item Update   Test Date: Data Source: Acad Level:   Test Components Customize   Find   View All         First 1.4 of 10 Last Component Score %tile *Test Date *Data Source *Acad Level Letter Date Loaded Index Stnd                                                                                                    |      | Tests Find   View All First 1 of 3 🕑 Last                                                                                                    |
| Defaults for Components         Test Date:       Data Source:       Acad Level:         Test Components       Customize   Find   View All   2   1 First 1 1.4 of 10 Last         *Component       Score %tile *Test Date       *Data Source *Acad Level                                                                                                    |      | *Test ID: ACT Assessment Checklist Item Update                                                                                                    |
| Test Date.       Data Source.       Acad Level.         Test Components       Customize   Find   View All   [2]   [2] First [1.4 of 10 ]] Last         *Component       Score %tile *Test Date       *Data Source                                                                                                    |      | Defaults for Components                                                                                                    |
| Test Components     Customize   Find   View All   Later       *Component     Score %tile *Test Date     *Data Source     *Acad Level     Letter     Date Loaded     Index     Stnd                                                                                                    |      |                                                                                                    |
| LANDAUGHE JEALDING DATE JULE ALAULEVEL - DATE DATE                                                                                                    |      | Test Components Customize   Find   View All   □   □ First ■ 1.4 of 10 ■ Last                                                                               |
| 1 COMP O 21.00 09/06/2010 th ACT                                                                                                    |      | 1 COMP 21.00 09/06/2010 th ACT                                                                                                    |
| 2 COMP Q 21.00 36 04/01/2010 1 ACT V 11th Grade V 09/22/2010 1 II                                                                                                    |      | 2 COMP 0 21.00 36 04/01/2010 1 ACT + 11th Grade + 09/22/2010 1 I                                                                                           |
| 3 ENGL Q 19.00 09/06/2010 🕅 ACT 🗸 🗸 🦷 🗐 🗭 🗭                                                                                                    |      | 3 ENGL Q 19.00 09/06/2010 🙀 ACT 🗸 🗸 🦷                                                                                                    |
| 4 ENGL Q 19.00 25 04/01/2010 🗑 ACT - 11th Grade - 09/22/2010 🛐 🖉 🛨 🖃                                                                                                    |      | 4 ENGL Q 19.00 25 04/01/2010 ₿ ACT ▼ 11th Grade ▼ 09/22/2010 ₿ 🖉 🛨 🖃                                                                                       |

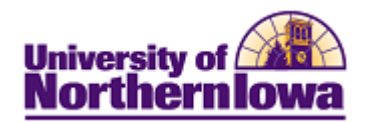

| Step | Action            |                  |            |                     |                 |                                   |                      |
|------|-------------------|------------------|------------|---------------------|-----------------|-----------------------------------|----------------------|
| 3.   | To view all       | tests, click t   | he View    | y <b>All</b> link a | t the top.      |                                   |                      |
|      | Test Results      | ;<br>;           |            |                     | 1               |                                   |                      |
|      | Pam Panther       |                  |            |                     | ****            |                                   |                      |
|      | Tests             |                  |            |                     |                 | Find View All                     | t 💶 1 of 3 🕑 Last    |
|      |                   | 0                |            |                     |                 |                                   | E                    |
|      | ^Test ID: ACT     | ACI              | Assessment |                     | Checkli         | st Item Update                    |                      |
|      | Test Date:        | B                | Data Sourc | e:                  | • /             | Acad Level:                       |                      |
|      | Test Components   |                  |            |                     | Customize   Fin | I View All I 🖉 I 🔠 First 📢        | 1 4 of 10            |
|      | *Component        | Score %tile *Tes | t Date     | Data Source         | *Acad Level     | Letter<br>Score Date Loaded Index | Stnd<br>Admin        |
|      | 1 COMP Q          | 21.00 09/0       | 6/2010 🛐   | ACT -               | <b>•</b>        | 31                                |                      |
|      | 2 COMP Q          | 21.00 36 04/0    | 1/2010 🛐   | ACT 👻               | 11th Grade 🔫    | 09/22/2010 🛐                      | ☑ + -                |
|      | 3 ENGL Q          | 19.00 09/0       | 6/2010 🛐   | ACT -               | -               |                                   |                      |
|      | 4 ENGL Q          | 19.00 25 04/0    | 1/2010 🛐   | ACT -               | 11th Grade 🔻    | 09/22/2010 🛐                      | ☑ + -                |
|      | *Test ID: ALEK    | ents.            | AII TOP T  | ement Test          | S test disp     | ist Item Update                   |                      |
|      | Defaults for Comp | ponents          |            |                     |                 |                                   |                      |
|      | Test Date:        | 31               | Data Sourc | e:                  | • I             | Acad Level:                       |                      |
|      | Test Components   |                  |            |                     | Customize   F   | ind   View 4   🖾   🔠 🛛 First 🖪    | 1-9 of 9 🕨 Last      |
|      | <u>*Component</u> | Score %tile *Tes | t Date     | *Data Source        | *Acad Level     | Letter<br>ScoreDate LoadedIndex   | <u>Stnd</u><br>Admin |
|      | 1 COMP Q          | 28 08/0          | 8/2011 🛐   | ALEKS -             | Unknown -       | 05/23/2012 🛐                      | ☑ + -                |
|      | 2 EQUAT 🔍         | 34 08/0          | 8/2011 🗒   | ALEKS -             | Unknown -       | 05/23/2012                        | ☑ + -                |
|      | 3 EXPR Q          | 9 08/0           | 8/2011 🛐   | ALEKS -             | Unknown -       | 05/23/2012                        | ☑ + -                |
|      | 4 FUNCT Q         | 22 08/0          | 8/2011 🛐   | ALEKS -             | Unknown -       | 05/23/2012 🛐                      |                      |
|      | 5 LOG Q           | 6 08/0           | 8/2011 🛐   | ALEKS -             | Unknown -       | 05/23/2012 🛐                      |                      |
|      | 6 NUMBR Q         | 91 08/0          | 8/2011 🛐   | ALEKS -             | Unknown -       | 05/23/2012 🛐                      |                      |
|      | 7 POLYN Q         | 31 08/0          | 8/2011 🛐   | ALEKS -             | Unknown -       | 05/23/2012                        |                      |
|      | 8 RAD Q           | 19 08/0          | 8/2011     | ALEKS -             | Unknown -       | 05/23/2012                        |                      |
|      | 9 TRIG            | 17 08/0          | 8/2011     | ALEKS -             | Unknown -       | 05/23/2012                        | ✓ + -                |

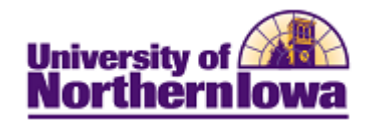

| Step | Action                                                                                                    |  |  |  |  |  |
|------|----------------------------------------------------------------------------------------------------|--|--|--|--|--|
| 5.   | The <b>Test Components</b> fields displayed (ALEX COMP Example):                                                                                                    |  |  |  |  |  |
|      | Test Components Customize   Find   View 4   💷   🛅 First 🔍 1-9 of 9 🕨 Last                                                                                                    |  |  |  |  |  |
|      | *Component Score %tile *Test Date *Data Source *Acad Level Letter Score Date Loaded Index Stnd Admin                                                                                                    |  |  |  |  |  |
|      | 1 COMP Q 28 08/08/2011 🛐 ALEKS - Unknown - 05/23/2012 🛐 🗹 🛨 -                                                                                                    |  |  |  |  |  |
|      | <ul> <li>*Component – Displays the test component. Most test will have a row for the Composite (COMP) score, plus various sections of the test.</li> <li>Score – Displays the numeric score for the associated Component</li> <li>Percentile – Displays the percent score for the associated Component</li> <li>*Test Date – Displays the date the test was taken</li> <li>*Data Source - Auto-populates from data feed. Example: If we received test scores directly from ALEKS, ALEKS would display. If the student provided scores for a test (ACT for example), SELF-RPTED would display.</li> <li>*Acad Level – Displays the student's grade level if entered or in the data feed</li> <li>Letter Score – NOT USED AT THIS TIME</li> <li>Date Loaded – Displays the date the test was loaded to the system</li> <li>Index – NOT USED AT THIS TIME</li> </ul> |  |  |  |  |  |
| 6.   | Use the <b>Test Defaults for Components</b> fields to display specific results. For example, you wish to see ACT scores reported by ACT (not self-reported) and only those the student took while in 12 <sup>th</sup> grade.          Defaults for Components         Test Date:         Data Source:         ACT         Acad Level:         12th Grade         Click the Refresh button at the bottom of the page.                                                                                                    |  |  |  |  |  |
| 7    | Click any column header to perform a simple ascending sort                                                                                                    |  |  |  |  |  |
| · ·  | Chek any column header to perform a simple ascending sort.                                                                                                    |  |  |  |  |  |

## **Test Types/Descriptions:**

| Test ID   | Description                    | 1   | Test ID    | Description                    |
|-----------|--------------------------------|-----|------------|--------------------------------|
| ACT       | ACT Assessment                 | 1   | ELTS       | Intl Language Testing System   |
| ADV LEVEL | Advance Level Exam Program     | 1   | MLA-COOP   | MLA-COOP Foreign Lang Tests    |
| ALEKS     | ALEKS Math Placement Test      | F   | RAI        | Regents Admission Index        |
| AP        | Advanced Placement             | \$  | SATI       | SAT I Reasoning Test           |
| CLEP      | College Level Examination Prog | \$  | SATII      | Scholastic Assessment Test II  |
| DSST      | Dantes Subi Standardized Tests | \$  | SATOL      | Scholastic Aptitude Test (Old) |
| DSST2     | Dantes Subj Standardized Tests |     | TOEFL      | Test of Engl As A Foreign Lang |
| CMAT      | CMAT                           |     | TR AP      | Transfer Coll AP               |
| GIVIAI    | GWAI                           |     | TR CLEP    | Transfer Coll CLEP             |
| GRE       | Graduate Records Exam          |     | TR COLL EX | Transfer Coll Credit by Exam   |
|           |                                | l l | UNIEXAM    | UNI Credit by Exam             |